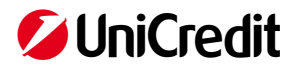

# Manuale per l'assegnazione del Token OTP "UniCredit User" agli Utilizzatori dei servizi digitali UniCredit

#### Sommario

| 1. | Premessa: Strong Customer Authentication (SCA) e Utilizzatori                      | . 2 |
|----|------------------------------------------------------------------------------------|-----|
| 2. | Assegnazione del dispositivo UniCredit User all'Utilizzatore GIA' CENSITO e ATTIVO | . 3 |
| 3  | Assegnazione del dispositivo UniCredit User al NUOVO utilizzatore                  | 5   |

DISCLAIMER

Documento aggiornato ad Aprile 2019

Questo documento è stato preparato da UniCredit solo a scopo informativo. Sebbene le informazioni contenute in questo documento siano state ottenute da fonti che UniCredit ritiene affidabili, UniCredit non ne garantisce l'esattezza e la completezza. Tutte le informazioni contenute in questo documento sono quelle in possesso di UniCredit alla data di messa a disposizione del documento, e possono essere soggette a modifiche in qualsiasi momento e senza preavviso.

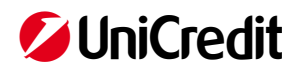

### 1. Premessa: Strong Customer Authentication (SCA) e Utilizzatori

Gli Utilizzatori (c.d. Local User) sono soggetti individuati dal Cliente, all'interno dell'organizzazione aziendale, **privi di poteri di firma** e abilitati ad accedere ai servizi digitali per le imprese offerti da UniCredit (ad es. UniWeb, Banca Multicanale per Azienda, UC Trade Finance gate, Tracking pagamenti internazionali, etc.), tramite il **Portale Corporate**, **in modalità informativa** e incaricato unicamente alla **predisposizione** di operazioni dispositive.

Al fine di incrementare la sicurezza dei propri servizi ed ottemperare ai nuovi requisiti introdotti dalla Direttiva Europea sui servizi di pagamento "PSD2" in materia di autenticazione forte degli utenti dei servizi (SCA - Strong Customer Authentication), UniCredit ha previsto l'inserimento in fase di accesso di un ulteriore fattore di autenticazione basato su una Password usa e getta (One Time Password) generata da un dispositivo di sicurezza fisico.

In base ai nuovi requisiti di sicurezza, gli Utilizzatori devono essere dotati di un dispositivo fisico per la generazione di password usa e getta "UniCredit User" che UniCredit ha identificato in un VASCO token fisicamente simile a quello attualmente in uso dai Firmatari (UniWeb Pass o UniCredit Pass per Banca Multicanale), ma a cui non è associato un Certificato di Firma Digitale, pertanto non abilita l'utente ad autorizzare disposizioni.

Il processo di dotazione e assegnazione dei suddetti Dispositivi si articola in due attività principali:

- 1. Lato Banca: assegnazione del Token OTP "UniCredit User" al REB aziendale richiesto dal Cliente
- 2. Lato Amministratore dei profili aziendali: assegnazione dei Token OTP ai singoli Utilizzatori

Relativamente alla fase 2, gli Utilizzatori devono essere censiti direttamente all'interno dell'ambiente securizzato del Portale Corporate dall'Amministratore dei profili aziendali che ne definisce il profilo operativo, ne assegna i codici temporanei ed il dispositivo UniCredit User necessari per l'accesso.

L'Amministratore dovrà curare **l'acquisizione** dell'apposita **ricevuta** all'atto della **consegna del Dispositivo** all'Utilizzatore nonché la corretta tenuta di un **Registro delle Assegnazioni** che dovranno essere conservati per ogni eventualità di contestazione e messi a disposizione della Banca in caso di richiesta.

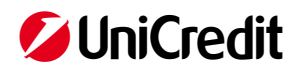

2. Assegnazione del dispositivo UniCredit User all'Utilizzatore GIA' CENSITO e ATTIVO

Nel caso di Utilizzatore già censito ed attivo, bisogna provvedere solo ad associare il Token OTP "UniCredit User".

L'Amministratore dei profili aziendali accede al Portale Corporate - <u>https://corporateportal.unicredit.it</u> - e dal menù in alto a sinistra seleziona "User Administration".

Una volta visualizzato l'elenco dei vari utenti (Firmatari – Utente gestito dalla banca e Utilizzatori – Utente locale) attiva la funzione di modifica cliccando sull'icona a penna in prossimità dell'utilizzatore di interesse

| 💋 UniCredit    | User adminstratio | on <del>*</del> |   |                 |   |                            |              |   | ٥                  | 88 | ¢7 <sup>15</sup> | C        | ☆       | ٢        |
|----------------|-------------------|-----------------|---|-----------------|---|----------------------------|--------------|---|--------------------|----|------------------|----------|---------|----------|
| Utenti         |                   |                 |   |                 |   |                            |              |   |                    |    |                  |          |         |          |
| Lista utenti F | ortale            |                 |   |                 |   |                            |              |   |                    |    | +                |          | Ċ       | Ľ        |
| Nome           | •                 | Cognome †       | * | Data di nascita | • | Tipo di utente 🔹           | Stato utente | • | Stato applicazione |    | Az               | ioni     |         |          |
| LUCA           |                   | VERDI           |   |                 |   | Utente gestito dalla banca | Attivo       |   | ОК                 |    | 6                | 1        | D 0     | Î.       |
| VINCENZ        | 0                 | BIANCHI         |   |                 |   | Utente locale              | Bloccato     |   | ОК                 |    | 6                | 1        | D 🖯     | Û        |
| ANNA           |                   | BRAMBILLA       |   | 15.06.1981      |   | Utente locale              | Inattivo     |   | Azione necessaria  |    | 6                | 1 (      | 9 0     | Ŵ        |
| MARIO          |                   | ROSSI           |   | 08.03.1990      |   | Utente locale              | Attivo       |   | ОК                 |    | 6                | 1        | D 🖯     | <b>İ</b> |
| н ≺ 1 ≻        | H                 |                 |   |                 |   |                            |              |   |                    |    |                  | 1 - 4 di | 4 eleme | nti      |

Seleziona "Aggiungi token OTP" per iniziare il processo di assegnazione

| 💋 UniCredit   | User adminstration - |                                          | ¢       | 88 | ç₽ <sup>15</sup> | C | 숤       | ٢ |
|---------------|----------------------|------------------------------------------|---------|----|------------------|---|---------|---|
| Utenti        |                      |                                          |         |    |                  |   |         |   |
| Modifica uter | te: MARIO ROSSI      |                                          |         |    |                  |   |         |   |
|               | ID portale           | L4591587552706356                        |         |    |                  |   |         |   |
|               | Cognome              | ROSSI E-mail MARIO.ROSSI@A               | LFA.COM |    |                  |   |         |   |
|               | Nome                 | MARIO E-mail aggiuntiva                  |         |    |                  |   |         |   |
|               | Data di nascita      | 08.03.1990 🖾 Codice fiscale RMONDR77B07G | 478U    |    |                  |   |         |   |
|               | Luogo di nascita     | VIGEVANO                                 |         |    |                  |   |         |   |
|               | Paese di nascita     | ITALIA                                   |         |    |                  |   |         |   |
|               | Numero di serie      |                                          |         |    |                  |   |         |   |
|               | Ĺ                    | Aggiungi token OTP                       |         |    |                  |   |         |   |
|               | Password iniziale    | Password ripetuta                        |         |    |                  |   |         |   |
|               |                      | Camb                                     | ia PIN  |    |                  |   |         |   |
|               |                      |                                          |         |    |                  |   |         |   |
|               |                      |                                          |         |    | Salva            |   | Annulla |   |

Inserisce:

- il **numero seriale del dispositivo UniCredit User** che si trova sul retro del dispositivo comprensivo di tutte le cifre e lettere senza spazi vuoti e senza trattino
- la password usa e getta (OTP) generata del dispositivo stesso

# 💋 UniCredit

| User adminstration -         |                                  | ٩ | 88 | ¢⊐te | S | ☆ | ٢ |
|------------------------------|----------------------------------|---|----|------|---|---|---|
| Utenti                       |                                  |   |    |      |   |   |   |
| Modifica utente: MARIO ROSSI |                                  |   |    |      |   |   | Í |
| ID porta                     | L595749482485484                 |   |    |      |   |   |   |
| Cognom                       | Bar Aggiungi token OTP ail.com   |   |    |      |   |   |   |
| Nom                          | Pas Numero di serie P934360355 ¥ |   |    |      |   |   |   |
| Data di nascit               | 01.1 OTP T                       |   |    |      |   |   |   |
| Luogo di nascit              | Mia                              |   |    |      |   |   |   |
| Paese di nascit              | Itali                            |   |    |      |   |   |   |
| Numero di seri               | OK Annula                        |   |    |      |   |   |   |
|                              | Agglungi token OTP               |   |    |      |   |   |   |
| Password inizia              | Password ripetuta                |   |    |      |   |   |   |
|                              | Cambia PIN                       |   |    |      |   |   |   |
| Numero di serie B            |                                  |   |    |      |   |   |   |

Il sistema restituisce il **messaggio di conferma** che il Token OTP è assegnato correttamente. Successivamente si procede alla stampa del modulo dal pulsante "**Stampa associazione OTP**"

| 🖉 UniCredit    | User adminstration - |                         |                         | ê                | 88 | ¢C <sup>16</sup> | S | ☆ | ٢ |
|----------------|----------------------|-------------------------|-------------------------|------------------|----|------------------|---|---|---|
| Utenti         |                      |                         |                         |                  |    |                  |   |   |   |
| Modifica utent | te: MARIO ROSSI      | • OTP utente            | assegnata correttamente |                  |    |                  |   |   | í |
|                | ID portale           | L595749482485484        |                         |                  |    |                  |   |   |   |
|                | Cognome              | ROSSI                   | E-mail                  | g@gmail.com      |    |                  |   |   |   |
|                | Nome                 | MARIO                   | E-mail aggiuntiva       |                  |    |                  |   |   |   |
|                | Data di nascita      | 08.03.1990              | Codice fiscale          | GLTDNL89E07C352R |    |                  |   |   |   |
|                | Luogo di nascita     | Milano                  |                         |                  |    |                  |   |   |   |
|                | Paese di nascita     | Italia                  |                         |                  |    |                  |   |   |   |
|                | Numero di serie      | P934360357              |                         |                  |    |                  |   |   |   |
|                |                      | Stampa associazione OTP |                         |                  |    |                  |   |   |   |
|                | Password iniziale    | ••••••                  | Password ripetuta       | ••••••           |    |                  |   |   |   |
|                |                      |                         |                         | Cambia PIN       |    |                  |   |   |   |
|                | Numero di serie BVI  |                         |                         |                  |    |                  |   |   |   |

L'Amministratore procede con la consegna fisica del Token OTP e la raccolta del consenso firmato nel modulo <**Attestazione ricezione dispositivo fisico per la generazione di password "usa e getta"**> da parte dell'Utilizzatore.

I **moduli firmati e sottoscritti**, insieme ad un **Registro delle Assegnazioni**, vanno conservati ed archiviati dall'Amministratore per ogni eventualità di contestazione e messi a disposizione della Banca in caso di richiesta.

A questo punto l'Utilizzatore può accedere alla piattaforma di e-banking con le sue credenziali User ID + PIN + OTP (generato dal Token UniCredit User).

Nel periodo Aprile – Maggio 2019 la Banca provvederà a fornire ai clienti una dotazione di dispositivi UniCredit User per poter poi procedere con l'assegnazione agli Utilizzatori; l'attivazione del secondo fattore di sicurezza, ossia la nuova modalità di accesso all'internet banking, avverrà a partire dal mese di Giugno 2019. Gli Amministratori interessati saranno avvisati mediante messaggio in UniWeb qualche giorno prima dell'effettiva introduzione.

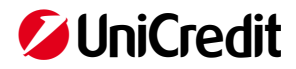

### 3. Assegnazione del dispositivo UniCredit User al NUOVO utilizzatore

L'Amministratore dei profili aziendali procede con il censimento dell'Utilizzatore (Local User) dall'Area "User Administration" del Portale selezionando la funzionalità "Crea un nuovo utente" in alto a destra.

| 💋 UniC  | Credit       | User adminstr | ation + |                 |   |                 |   |                |   |                       |   | ¢ 88                 | ç⊊ <sup>¶5</sup>  | S     | ☆   | ٢   |
|---------|--------------|---------------|---------|-----------------|---|-----------------|---|----------------|---|-----------------------|---|----------------------|-------------------|-------|-----|-----|
| Utenti  |              |               |         |                 |   |                 |   |                |   |                       |   |                      |                   |       |     |     |
| Lista u | itenti Port  | ale           |         |                 |   |                 |   |                |   |                       |   | Crea un n            | + ()<br>uovo uter | ite C | 5 0 | 2   |
|         | Nome ↓       | ,             | Co      | gnome           | v | Data di nascita | * | Tipo di utente | • | Stato utente          | ۳ | Stato applicazione 🔻 | Azio              | ni    |     | - 1 |
|         | VALENTINO    |               | RC      | ISSI            |   |                 |   | Utente locale  |   | Bloccato              |   | ОК                   | 0                 | 6     | •   | 1   |
|         | uniweb2      |               | tes     | t               |   | 10.10.1956      |   | Utente locale  |   | Attivo                |   | OK                   | 0                 | Θ     | •   | 1   |
|         | UniWeb       |               | Ter     | st              |   | 10.10.1980      |   | Utente locale  |   | Attivo                |   | ОК                   | 1                 | Θ     | •   | 1   |
|         | testUniWebE  | ok1           | tes     | tUniWebEbk1     |   |                 |   | Utente locale  |   | Bloccato parzialmente |   | OK                   | 0                 | ╚     | •   | Û   |
|         | TestSalaries |               | Te      | stSalaries      |   |                 |   | Utente locale  |   | Attivo                |   | ОК                   | 1                 | Θ     | •   | 1   |
|         | TestResetFin | tname         | Te      | stResetLastname |   | 17.05.1980      |   | Utente locale  |   | Attivo                |   | OK                   | 1                 | ⊕     | 0   | Û   |
|         | TestPSD2D2   |               | Te      | stPSD2          |   |                 |   | Utente locale  |   | Attivo                |   | ОК                   | 1                 | 0     | •   | Û   |

Compila i campi con i dati dell'Utilizzatore e conferma con il pulsante "Crea"

| 💋 UniCredit   | User adminstration - |                   |                   | ø | 88 | ç9 <sup>15</sup> | C | 숤       | ٢ |
|---------------|----------------------|-------------------|-------------------|---|----|------------------|---|---------|---|
| Utenti        |                      |                   |                   |   |    |                  |   |         |   |
| Crea un nuovo | utente               |                   |                   |   |    |                  |   |         |   |
|               | ID portale           | L4591587552706356 |                   |   |    |                  |   |         |   |
|               | Cognome              |                   | E-mail            |   |    |                  |   |         |   |
|               | Nome                 |                   | E-mail aggiuntiva |   |    |                  |   |         |   |
|               | Data di nascita      |                   |                   |   |    |                  |   |         |   |
|               | Luogo di nascita     |                   |                   |   |    |                  |   |         |   |
|               | Paese di nascita     |                   |                   |   |    |                  |   |         |   |
|               |                      |                   |                   |   | _  |                  |   |         |   |
|               |                      |                   |                   |   |    | Crea             |   | Annulla |   |

| 💋 UniCredit   |     |                  |             |         |                         |       |                 |           |             |       |           | ç⊊ <sup>15</sup> |           |           |          |
|---------------|-----|------------------|-------------|---------|-------------------------|-------|-----------------|-----------|-------------|-------|-----------|------------------|-----------|-----------|----------|
| Utenti        |     |                  |             |         |                         |       |                 |           |             |       |           |                  |           |           |          |
| MARIO ROSSI   |     |                  |             |         |                         |       |                 |           |             |       |           |                  |           |           | 1        |
|               |     | ID portale       | L4591587552 | 706356  |                         |       | E-mail          | MARIO.ROS | SSI@ALFA.CO | M     |           |                  |           |           |          |
|               |     | Cognome          | ROSSI       |         |                         | E-r   | nail aggiuntiva |           |             |       |           |                  |           |           |          |
|               |     | Nome             | MARIO       |         |                         |       | Codice fiscale  |           |             |       |           |                  |           |           |          |
|               |     | Data di nascita  | 08.03.1990  |         |                         |       | Stato utente    | Inattivo  |             |       |           |                  |           |           |          |
|               |     | Luogo di nascita | VIGEVANO    |         |                         |       |                 |           |             |       |           |                  |           |           |          |
|               |     | Paese di nascita | ITALIA      |         |                         |       |                 |           |             |       |           |                  |           |           |          |
|               |     |                  |             |         |                         |       |                 |           |             |       |           |                  |           |           |          |
| Gestione Prof | ili |                  |             |         |                         |       |                 |           |             |       |           |                  |           |           |          |
| AnnEnning     | _   |                  |             |         |                         |       |                 |           |             |       |           |                  |           |           |          |
| Applicazioni  | •   |                  |             |         |                         |       |                 |           |             |       |           | (                |           | + (       | Ċ        |
|               |     |                  |             |         |                         |       |                 |           | Amminietra  | Tione | enecifica | Agg              | iungi nua | ova appli | icazione |
| Applicazione  | Ŧ   | REB              | ×           | User ID | Ŧ                       | Stato |                 | *         | applicazion | e     | spearinga |                  |           |           | '        |
|               |     |                  |             |         |                         |       |                 |           |             |       |           |                  |           |           |          |
|               |     |                  |             |         | NESSUN DATO DISPONIBILI | E     |                 |           |             |       |           |                  |           |           |          |
|               |     |                  |             |         |                         |       |                 |           |             |       |           |                  |           |           |          |

Una volta creato l'utente, seleziona dal + a destra l'applicazione a cui abilitarlo

Torna a lista utenti

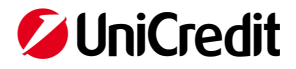

Esempio di abilitazione ad UniWeb: seleziona applicazione **UniWeb**:

| <b>UniCredit</b> User adminstration • |                                             | ŵ 88                 | ç⊊ <sup>15</sup> | C          | ☆        | ٢   |
|---------------------------------------|---------------------------------------------|----------------------|------------------|------------|----------|-----|
| Utenti                                |                                             |                      |                  |            |          |     |
| MARIO ROSSI                           | Aggiungi applicazione Applicazioni UniWeb > | A.COM                |                  |            |          | 1   |
|                                       |                                             |                      |                  |            |          |     |
| Gestione Profili Applicazioni         |                                             | istrazione specifica |                  |            | + (      | Ċ   |
|                                       |                                             | zione                |                  | Torna a li | sta uter | nti |
|                                       | Aèsegna Annulia                             | ļ                    |                  |            |          |     |

Seleziona il **REB Azienda** in UniWeb a cui abilita il nuovo utente

| 💋 UniCredit    |            |                                                                                                    |                      |           | çÇ <b>15</b> |           |     |   |
|----------------|------------|----------------------------------------------------------------------------------------------------|----------------------|-----------|--------------|-----------|-----|---|
| Utenti         |            |                                                                                                    |                      |           |              |           |     |   |
| MARIO ROSSI    | -          | Aggiungi applicazione  CuniWeb Ambiti CuniWeb Ambiti CuniWeb Ambiti CuniWeb Ambiti CuniWeb - TM G2YBZG2V NI BD5KGD HE P.  Agglungi + | A.COM                |           |              |           |     | 1 |
| Gestione Profi | li<br>▼ Re | Assegna                                                                                                    | strazione :<br>zione | specifica | Т            | orna a li | + ( | Ċ |

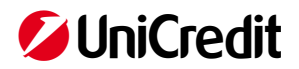

Indica **Codice Fiscale** dell'Utilizzatore ed assegna un **PIN temporaneo** di 5 cifre (ripeterlo 2 volte in procedura). Successivamente in fase di primo accesso l'Utilizzatore sarà invitato a modificarlo.

| 🖉 UniCredit     | User administration +                                                                                                    | چ 88 ¢                        | 15 °C 🗘 🗘            |
|-----------------|----------------------------------------------------------------------------------------------------|-------------------------------|----------------------|
| Utenti          |                                                                                                    |                               |                      |
| MARIO ROSSI     | Informazioni adgiuntive<br>Per completare l'assegnazione delle applicazioni scelle, aggiungere le seguenti informazioni. | A.COM                         | Ĩ                    |
|                 | Codice fiscale                                                                                                    | -                             |                      |
|                 | Password iniziale Password ripetuta                                                                                      |                               |                      |
| Gestione Profil | i<br>•                                                                                                    |                               | + Ŏ                  |
| Applicazione    | ▼ RE                                                                                                    | istrazione specifica<br>zione |                      |
|                 |                                                                                                    |                               |                      |
|                 | Assegna Annulla                                                                                                    |                               | Torna a lista utenti |
| _               |                                                                                                    |                               |                      |

L'Utilizzatore si presenta ancora **Inattivo** come da seguente schermata in quanto l'Amministratore dovrà provvedere a profilare le specifiche abilitazioni in UniWeb cliccando dalla funzionalità "Attiva utente in UniWeb" in basso a destra.

| User administration - | 9                              |                |         |   |                   |          |                           | 8 ۞         | 8 s <sup>4</sup> | 5 C    | ☆           | 0   |
|-----------------------|--------------------------------|----------------|---------|---|-------------------|----------|---------------------------|-------------|------------------|--------|-------------|-----|
| Utenti                |                                |                |         |   |                   |          |                           |             |                  |        |             |     |
| MARIO ROSSI           |                                |                |         |   |                   |          |                           |             |                  |        |             | 1   |
|                       | ID portale                     | L4591587552    | 06356   |   | E-mail            | MARIO.RO | SSI@ALFA.CO               | M           |                  |        |             |     |
|                       | Cognome                        | ROSSI          |         |   | E-mail aggiuntiva |          |                           |             |                  |        |             |     |
|                       | Nome                           | MARIO          |         |   | Codice fiscale    | RMONDR7  | 7B07G478U                 |             |                  |        |             |     |
|                       | Data di nascita                | 08.03.1990     |         |   | Password iniziale |          |                           |             |                  |        |             |     |
|                       | Luogo di nascita               | VIGEVANO       |         |   | Stato utente      | Inattivo |                           |             |                  |        |             |     |
|                       | Paese di nascita               | ITALIA         |         |   |                   |          |                           |             |                  |        |             |     |
|                       |                                |                |         |   |                   |          |                           |             |                  |        |             |     |
|                       |                                |                |         |   |                   |          |                           |             |                  |        |             |     |
| Gestione Profili      |                                |                |         |   |                   |          |                           |             |                  |        |             |     |
| Applicazioni          |                                |                |         |   |                   |          |                           |             |                  |        |             |     |
|                       |                                |                |         |   |                   |          |                           |             |                  |        | +           | C   |
| Applicazione *        | REB                            | Ŧ              | User ID | * | Stato             | ¥        | Amministra<br>applicazion | izione spec | ifica            |        |             |     |
| UniWeb                | 00002445 - TM GZYBZCZV<br>E.P. | / NI BDSKGD H. |         |   | Inattivo          |          | Attiva u                  | tente in Un | īWeb             |        | 0           | Û   |
|                       |                                |                |         |   |                   | i        |                           |             |                  | .i     |             |     |
|                       |                                |                |         |   |                   |          |                           |             | ſ                | Toma a | i lista ute | nti |

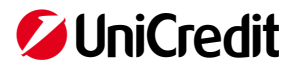

Cliccando su "Attiva utente in UniWeb" il sistema reindirizza in ambiente UniWeb > Amministrazione. Nella sezione **Amministrazione > Gestione Profili e parametri > Utenti** compare la schermata riepilogativa degli utenti

| UniCredit                               | Uniweb * |           |                |                               |        |          |          |                 | ۍ چ ۶ کې 88 چې                       |
|-----------------------------------------|----------|-----------|----------------|-------------------------------|--------|----------|----------|-----------------|--------------------------------------|
| CBI ONLINE                              |          | ARI AI    | MMINISTRAZIONE | INVOICECOMM AR                |        |          |          |                 |                                      |
| Homepage<br>Gestione profili e parameti | i        | Gestion   | e Utente       |                               |        |          |          |                 | Timeout di sessione 4m : 55s 🛛 😧 🍙 🖶 |
| Utenti                                  |          | ∧ Filtro  |                |                               |        |          |          |                 |                                      |
| Rapporti                                |          | Lista Ute | nti            |                               |        |          |          |                 |                                      |
| Param. Gest. DocOnLin                   | e        |           | Id utente      | Nome                          | Stato  | Funzioni | Rapporto | Tipo            | Azioni                               |
| Gestione CID<br>Gostione parametri Sod  | -        |           | F9130498       | BOSCARELLO FRANCESCO          | Attivo |          |          | Firmatario A    | ▶ 🔒 🔍 ≔ 🗉 🛛                          |
| Geautite parametri Geo                  | 0        |           | F6343740       | CENTURIONI ENRICO             | Attivo |          |          | Firmatario A    | ▶ & 篇 ■ 0                            |
| Local Scheduler                         |          |           | F0212456       | PATUTO DANIELE                | Attivo |          |          | Firmatario A    | ▶ ■ 黒 篇 ■ 0                          |
| Impostazioni sicurezza                  |          |           | F4683659       | PRANDINI EDMONDO              | Attivo |          |          | Firmatario      | ▶ 🔒 🗶 🗮 🗮 0                          |
| internal Approval                       |          |           | F2570123       | TABARELLI OMAR                | Attivo |          |          | Firmatario A    | ▶ 🔒 🔍 ≔ 筐 0                          |
|                                         |          |           | F2132330       | GARIGGIO MICAELA              | Attivo |          |          | Firmatario A    | ▶ 🖬 🔍 🗮 🗏 0                          |
|                                         |          |           | F6267060       | CENSI CRISTINA                | Attivo |          |          | Firmatario      | 🖊 🔒 🗸 🇮 🗮 🔍                          |
|                                         |          |           | F1474079       | NICOLETTO RENZO               | Attivo |          |          | Firmatario      | ▶ 🔒 🗸 注 🗉 🧿                          |
|                                         |          |           | 62166820       | ROSSI MARIO                   | Attivo |          |          | Utente locale   | 🖊 🔒 🗊 🔍 🏛 🗮                          |
|                                         |          |           | 67232865       | Rossato Elena                 | Attivo |          |          | Utente locale   | 🗡 🔒 📋 🗸 🊝 🗏                          |
|                                         |          |           | 60144559       | Huber Robert                  | Attivo |          |          | Utente locale   | ▶ 🔒 🗊 🔍 🏛 🗮                          |
|                                         |          |           | 60622090       | Maldonado German              | Attivo | •        |          | Utente locale   | 🖊 🔒 🗊 縄 🚝 🗮                          |
|                                         |          |           | 60356450       | Matei Maria Ecaterina         | Attivo |          |          | Utente locale   | 🗡 🔒 📋 🗸 🊝 🗮                          |
|                                         |          |           | 66450180       | Uni International Small Busin | Attivo | •        |          | Utente locale   | ▶ 🔒 👅 縄 🚝 🗮                          |
|                                         |          |           | 65439869       |                               | Attivo |          | -        | Utente locale   | ▶ 🔒 🖹 👢 🏛 🗮                          |
|                                         |          |           | 69587295       | prova nuovo test              | Attivo | •        |          | Utente locale   | ▶ 🔒 📋 🌉 ≔ 🗮                          |
|                                         |          |           | 61500810       | Test Portale                  | Attivo |          |          | Utente locale   | 🗡 🔒 👅 🚜 🚝                            |
|                                         |          |           | 66912291       | psd2 pasquale fix otp         | Attivo | G        | G        | Utente locale G | ▶ 🔒 🗊 ዲ 🏛 🗮                          |
|                                         |          |           | 62111945       | TEST1 TEST1                   | Attivo |          |          | Utente locale   | 🗡 🔒 👅 🗸 🚝                            |
|                                         |          |           | 65663853       | Camillo Nicola                | Attivo |          |          | Utente locale   | 🗡 🖬 🔳 🚇 🗮 🗮                          |

Cliccando sulla prima icona a destra "modifica abilitazioni" si apre il menu relativo

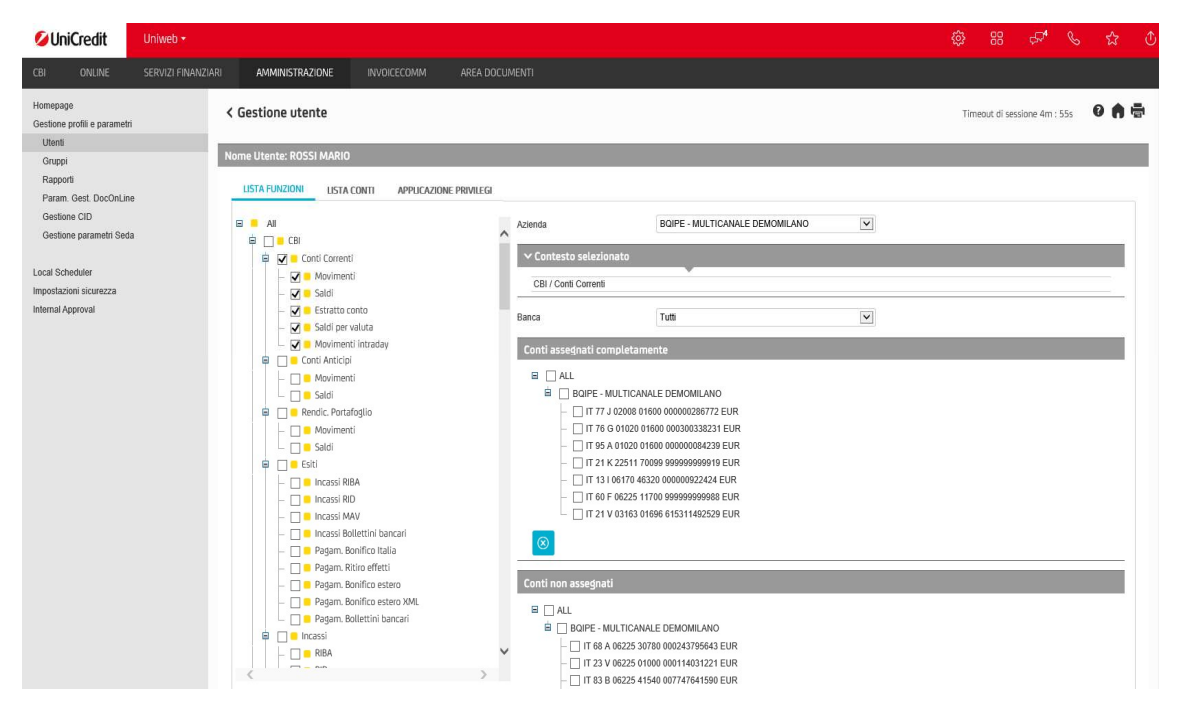

Da qui l'Amministratore seleziona funzioni UniWeb, azienda, conti a cui abilitare l'Utilizzatore.

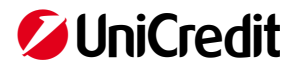

A questo punto ritorna nella sezione "User Administration" del Portale Corporate e apri il dettaglio dell'Utilizzatore. Seleziona la penna in alto a destra "Modifica".

| UniCredit User                |                  |                   |   |                   | ¢ 88 ج <sup>45</sup> ۲                                         | 6 23 |     |
|-------------------------------|------------------|-------------------|---|-------------------|----------------------------------------------------------------|------|-----|
| enti                          |                  |                   |   |                   |                                                                |      |     |
| IARIO ROSSI                   |                  |                   |   |                   |                                                                | 1    | 1   |
|                               | ID portale       | L4591587552706356 |   | E-mail            | MARIO.ROSSI@ALFA.COM                                           |      | Mod |
|                               | Cognome          | ROSSI             |   | E-mail aggiuntiva |                                                                |      |     |
|                               | Nome             | MARIO             |   | Codice fiscale    | RMONDR77B07G478U                                               |      |     |
|                               | Data di nascita  | 08.03.1990        |   | Password iniziale |                                                                |      |     |
|                               | Luogo di nascita | VIGEVANO          |   | Stato utente      | Attivo                                                         |      |     |
|                               |                  |                   |   |                   |                                                                |      |     |
|                               |                  |                   |   |                   |                                                                |      |     |
| stione Profili<br>picazioni 💌 |                  |                   |   |                   |                                                                | +    | (   |
| estione Profili oplicazioni   | * REB            | • User ID         | v | Stato             | <ul> <li>Amministrazione specifica<br/>applicazione</li> </ul> | +    | (   |

## Seleziona "Aggiungi Token OTP"

| 💋 UniCredit   | User adminstration + |                                               | ø   | 88 | ç⊊ <sup>¶5</sup> | Ç | 숤       | ٢ |
|---------------|----------------------|-----------------------------------------------|-----|----|------------------|---|---------|---|
| Utenti        |                      |                                               |     |    |                  |   |         |   |
| Modifica uter | te: MARIO ROSSI      |                                               |     |    |                  |   |         |   |
|               | ID portale           | L4591587552706356                             |     |    |                  |   |         |   |
|               | Cognome              | ROSSI E-mail MARIO ROSSI@ALFA                 | сом |    |                  |   |         |   |
|               | Nome                 | MARIO E-mail aggiuntiva                       |     |    |                  |   |         |   |
|               | Data di nascita      | 08.03.1990 El Codice fiscale RMONDR77B07G478L | i j |    |                  |   |         |   |
|               | Luogo di nascita     | VIGEVANO                                      |     |    |                  |   |         |   |
|               | Paese di nascita     | ITALIA                                        |     |    |                  |   |         |   |
|               | Numero di serie      | Aggiungi token OTP                            |     |    |                  |   |         |   |
|               | Password iniziale    | Password ripetuta                             |     |    |                  |   |         |   |
|               |                      | Cambia Pl                                     | N.  |    |                  |   |         |   |
|               |                      |                                               |     |    | Salva            |   | Annulla |   |

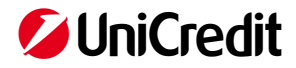

Inserisci:

- il **numero seriale del Token** UniCredit User che si trova sul retro comprensivo di tutte le cifre e lettere senza spazi vuoti e senza trattino
- il codice usa e getta (OTP) generato dal Token stesso

| User adminstration -         |                                  | \$<br>88 | ¢₽ <sup>t6</sup> | S | ☆ | ٢ |
|------------------------------|----------------------------------|----------|------------------|---|---|---|
| Utenti                       |                                  |          |                  |   |   |   |
| Modifica utente: MARIO ROSSI |                                  |          |                  |   |   | Í |
| ID portale                   | L595749482485484                 |          |                  |   |   |   |
| Cognome                      | Ban Aggiungi token OTP ail.com   |          |                  |   |   |   |
| Nome                         | Pas Numero di serie P934360356 X |          |                  |   |   |   |
| Data di nascita              |                                  |          |                  |   |   |   |
| Luogo di nascita             | Mia                              |          |                  |   |   |   |
| Paese di nascita             | Itali                            |          |                  |   |   |   |
| Numero di serie              | OK Annula                        |          |                  |   |   |   |
|                              | Aggiungi token OTP               |          |                  |   |   |   |
| Password iniziale            | Password ripetuta                |          |                  |   |   |   |
|                              | Cambia PIN                       |          |                  |   |   |   |
| Numero di serie BV           |                                  |          |                  |   |   |   |

Il sistema restituisce il messaggio di conferma che il Token OTP è assegnato correttamente.

| User adminstration •         |                         |                       | ٥                | 88 | ¢7 <sup>16</sup> | S | ☆ | ٢ |
|------------------------------|-------------------------|-----------------------|------------------|----|------------------|---|---|---|
| Utenti                       |                         |                       |                  |    |                  |   |   |   |
| Modifica utente: MARIO ROSSI | OTP utente as           | segnata correttamente |                  |    |                  |   |   | í |
| ID portale                   | L595749482485484        |                       |                  |    |                  |   |   |   |
| Cognome                      | ROSSI                   | E-mail                | g@gmail.com      |    |                  |   |   |   |
| Nome                         | MARIO                   | E-mail aggiuntiva     |                  |    |                  |   |   |   |
| Data di nascita              | 08.03.1990              | Codice fiscale        | GLTDNL89E07C352R |    |                  |   |   |   |
| Luogo di nascita             | Milano                  |                       |                  |    |                  |   |   |   |
| Paese di nascita             | Italia                  |                       |                  |    |                  |   |   |   |
| Numero di serie              | P934360357              |                       |                  |    |                  |   |   | 1 |
|                              | Stampa associazione OTP |                       |                  |    |                  |   |   |   |
| Password iniziale            | ••••••                  | Password ripetuta     | ••••••           |    |                  |   |   |   |
|                              |                         |                       | Cambia PIN       |    |                  |   |   |   |
| Numero di serie BVI          |                         |                       |                  |    |                  |   |   |   |

L'Utilizzatore può iniziare ad operare nel Portale Corporate e UniWeb (o servizi a cui è stato abilitato).

L'Amministratore procede con la consegna fisica del Token UniCredit User, del PIN per il primo accesso selezionato in fase di censimento e la raccolta del consenso firmato nel modulo **Attestazione ricezione dispositivo fisico per la generazione di password "usa e getta"**.

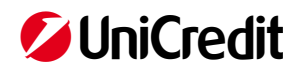

I moduli firmati e sottoscritti, insieme ad un **Registro delle Assegnazioni**, vanno conservati ed archiviati dall'Amministratore dei profili aziendali per ogni eventualità di contestazione e messi a disposizione della Banca in caso di richiesta.

A questo punto l'Utilizzatore può accedere al Portale Corporate con le sue credenziali User ID + PIN temporaneo + OTP (generato dal Token UniCredit User) e provvede alla variazione del PIN indicandone uno a sua scelta.

Nel periodo aprile – maggio 2019 i nuovi Utilizzatori censiti seguiranno l'introduzione della SCA in base alla migrazione prevista per i Firmatari. Da giugno 2019 i nuovi Utilizzatori censiti avranno attivata immediatamente la nuova modalità di accesso.

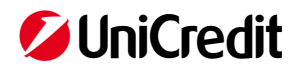